#### **kulcs**-soft kulcsrakész ügyvitel

#### Főkönyvi adatimporter szoftver használati útmutató

A telepítő futtatása után az asztalra kikerül az indítóikon: Főkönyvi Adatimporter.

Ezen egyedi adatátadó szoftver indítása az *Főkönyvi Adatimporter* elnevezésű ikonnal történik.

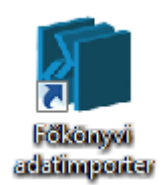

Az átadás elkezdése (ellenőrzése) előtt, biztonsági lépésként készüljön adatbázismentés a Kulcs-Könyvelés programról.

Az adatátadóba elérhető a "*Beállítások"* opció, a program fejlécére jobb klikkel kattintva.

| 🕼 Fókönyvi adatimporter                                                                                                    |             |                                                                                                    | X    |
|----------------------------------------------------------------------------------------------------|-------------|----------------------------------------------------------------------------------------------------|------|
| Főkönyvi adatimporter                                                                                                    | -<br>-<br>x | Előző méret<br>Áthelyezés<br>Méretezés<br>Kis méret<br>Teljes méret<br>Bezárás Alt+F4<br>Beállítások<br>Névjegy | OFT  |
| Kulcs-Szamla felad Kulcs-Házinak<br>Kulcs-Számla felad Kulcs-Házinak<br>Kulcs-Számla felad Kulcs-Könyvelésnek<br>Kulcs-Tárgyi felad Kulcs-Könyvelésnek<br>Kulcs-Bér 2012 felad Kulcs-Könyvelésnek<br>Kulcs-Bér 2011 felad Kulcs-Könyvelésnek<br>Kulcs-Bér 2009 felad Kulcs-Könyvelésnek<br>Kulcs-Bér 2008 felad Kulcs-Könyvelésnek<br>Kulcs-Bér 2008 felad Kulcs-Könyvelésnek<br>Kulcs-Bér 2008 felad Kulcs-Könyvelésnek |             | K                                                                                                    |      |
|                                                                                                    |             | Tovább >>                                                                                                    | ülép |

## **kulcs**-soft

Beállítások, ahol a csv fájlok paramétereit lehet beállítani (a mellékelt ábra csak egy minta):

| Beállítások                                                                                                    |                                                                                                    |
|----------------------------------------------------------------------------------------------------|----------------------------------------------------------------------------------------------------|
| Az alábbiakban elvégezheti a CSV-állomán                                                                          | yok feldolgozásához szükséges beállításokat                                                                                                    |
| Mező elválasztó: ;<br>Segéd elválasztó: "<br>Tizedes elválasztó: ,<br>Ezres elválasztó:<br>Rendszer tizedesjel: , | <ul> <li>Fejléc kihagyása</li> <li>Tételek göngyölése</li> <li>CSV-állomány adatainak ellenőrzése</li> <li>Automata kipontozás bank feladásnál</li> <li>Tizedesek használata tételsorokban</li> </ul> |
|                                                                                                    | <u>M</u> entés <u>Bezár</u>                                                                                                    |

Valamint a "Fejléc összeg ellenőrzése", amely egy segítség a felhasználónak (tájékoztatás, nem tiltja, gátolja a program további használatát). Ezen opció (Beállításokban) használatakor a program ellenőrzi a CSV fájlban a "valutabrutto" értékét a 001 fájlban lévő tételek bruttós értékének összegével.

Használata teljes mértékben megegyezik a *dobozos* (nem egyedi) Adatátadó rendszerével azzal az apró eltéréssel, hogy ebben az esetben csak a *Fájlból szeretném a feladást végezni* funkciót kell választani. Itt megadhatjuk (tallózással) a beolvasni kívánt csv fájlt.

# **kulcs**-soft

| 👔 Fókönyvi adatimporter                                                                                                    | _ <b>_ x</b> |
|----------------------------------------------------------------------------------------------------|--------------|
| Forrás adatok kitöltése<br>Válassza ki, melyik cég, melyik évét szeretné átadni! Amennyiben nincs a gépen a<br>program, úgy válassza a fájlból történő feladást! |              |
| C Kulcs-Készlet<br>Cégnév: reszt                                                                                                    |              |
| Fájból szeretném a feladást elvégezni<br>Útvonal:                                                                                                    |              |
|                                                                                                    | >> Kilép     |

A megadott csv fájl után válaszuk a Tovább>> gombot és adjuk meg a céladatokat: a könyvelő szoftverben rögzített céget és évet.

| n Fókönyvi adatimporter                                                                                                    |         |
|----------------------------------------------------------------------------------------------------|---------|
| Cél adatok kitöltése                                                                                                    |         |
| Válassza ki, melyik cég, melyik évébe szeretne fogadni! Amennyiben nincs a gépen<br>a program, úgy válassza a fájlba történő feladást! |         |
| Kulcs-Könyvelés                                                                                                    |         |
| Cégnév: Próba 💌 Év: 2013 💌                                                                                                    |         |
|                                                                                                    |         |
| ${f C}$ Fájlba szeretném feladni az adatokat                                                                                           |         |
| Útvonal:                                                                                                    |         |
| Fájlnév:                                                                                                    |         |
| Megjegyzés:                                                                                                    |         |
|                                                                                                    |         |
|                                                                                                    |         |
|                                                                                                    |         |
| << Előző                                                                                                    | > Kilép |

Kulcs-Soft Számítástechnika Nyrt.

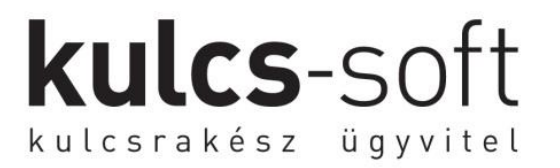

Ezek után haladjunk tovább a Tovább>> gomb segítségével.

Mielőtt befejeznénk a varázsló használatát ellenőrizzük a feladásra ellenőrzésképpen kiírt adatokat.

| n Fókönyvi adatimporter                                                                                                    |                 |
|----------------------------------------------------------------------------------------------------|-----------------|
| Sikeresen befejezte a varázslót!<br>Az alábbiakban információkat láthat a feladásról:<br>Kulcs-Készlet adatok:<br>feladás készítése: 2010.07.07. 16:10:24<br>tételek száma: 19 db<br>Kulcs-Könyvelés adatok:<br>cégnév: Próba<br>év: 2013<br>Megjegyzés: |                 |
| <ul> <li>✓</li> <li>Készpénzes tételek: Vevő, szállító és pénztár naplóba</li> <li>✓ Bizonylat árfolyamának használata</li> <li>A folytatáshoz kattintson az "Indítás" feliratú gombra!</li> </ul>                                                       | •               |
| << <u>E</u> lőző                                                                                                    | [Indítás] Kilép |

Majd adjuk meg a **Készpénzes tételeket** esetében hogy Csak pénztár naplóba, vagy Vevő,szállító és pénztár naplóba szeretnénk feladni, valamint beállíthatjuk,hogy az átadni kívánt valutás számlák árfolyamát a csv fájlból szeretnénk átvenni vagy ha nem (akkor a főkönyvi szoftverben letárolt árfolyam kerül felhasználásra).

Ha minden megfelelően történt, akkor megkapjuk a *Tételek megtekintése* ablakot, ahol láthatjuk a feladandó számlákat és ha kértük a *Kivetítés* funkciót (F6) vagy kattintva akkor láthatjuk a számlák tételeit is (göngyölve főkönyvi számok alapján).

### **kulcs**-soft kulcsrakész ügyvitel

| • × 🖾   😂 🕰        | 🗸 🙀 😭   Kelt (Növekvő) 🔄 |               |                            |              |
|--------------------|--------------------------|---------------|----------------------------|--------------|
| Típus              | Név                      | Főkönyvi szám | Pénztár fők.szám Iktatószá | m Számlaszám |
| Kimenő gépi számla | Tesztcég                 | 311           |                            | KI002        |
| Bejövő számla      | Tesztcég                 | 4542          |                            | BI004/V      |
| Bejövő számla      | Tesztcég                 | 4541          |                            | BI005        |
| Banki utalás       | Tesztcég                 | 384           | 0                          | Bank_1       |
| Banki utalás       | Tesztcég                 | 384           | 0                          | Bank_2       |
| Banki utalás       | Tesztcég                 | 384           | 0                          | Bank_3       |
| Banki utalás       | Tesztcég                 | 384           | 0                          | Bank_4       |
| Banki utalás       | Tesztcég                 | 384           | 0                          | Bank_5       |
| Banki utalás       | Tesztcég                 | 384           | 0                          | Bank_6       |
| Kimenő gépi számla | TesztElek                | 311           |                            | KI004        |
| Banki utalás       | TesztElek                | 3843          | 0                          | B220         |
| Banki utalás       | Kulcs-Soft Nyrt.         | 3842          | 0                          | B0010        |
| Kimenő gépi számla | Kulcs-Soft Nyrt.         | 311           |                            | KI0010/V     |
| Banki utalás       | TesztElek                | 3843          | 0                          | Bank220      |
| Banki utalás       | TesztElek                | 3843          | 0                          | Bank221      |
| Banki utalás       | TesztElek                | 3843          | 0                          | Bank222      |
| Banki utalás       | TesztElek                | 3843          | 0                          | Bank223      |
| Kimenő gépi számla | Kulcs-Soft Nyrt.         | 311           |                            | KI0010       |
| Bejövő számla      | Kulcs-Soft Nyrt.         | 4541          |                            | BE0010       |

Ezek után következik a feladási folyamat, melyet az F10 gomb megnyomásával vagy a 🐝 ikon megnyomásával kezdhetünk el.

Az Adategyeztetés ablakban teszi fel a szoftver azokat a kérdéseket, melyeket a felhasználó ad meg a lehetőségek kiválasztásával (főkönyvi számok)

vagy pedig *Tétel létrehozásával* ha azon adat még nem szerepel a Kulcs-Könyvelés szoftverben. Az ügyfél munkáját megkönnyíti a *Továbbiakban erre cserélje le az összes ugyanilyen problémás tételt* funkció Továbbiakban erre cserélje le az összes ugyanilyen problémás tételt

Ha minden adatot feladtunk akkor nyugtázzuk a feladást az OK gombbal.

| Figyelme | ztetés                  |
|----------|-------------------------|
|          | A feladás befejeződött! |
|          | OK                      |